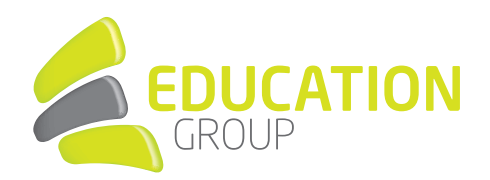

## EXCHANGE in Thunderbird einrichten

1. Öffnen Sie "Thunderbird".

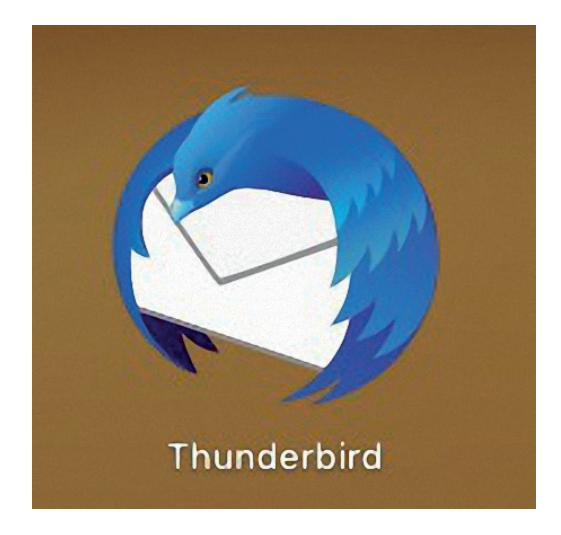

2. Klicken Sie auf " E-Mail".

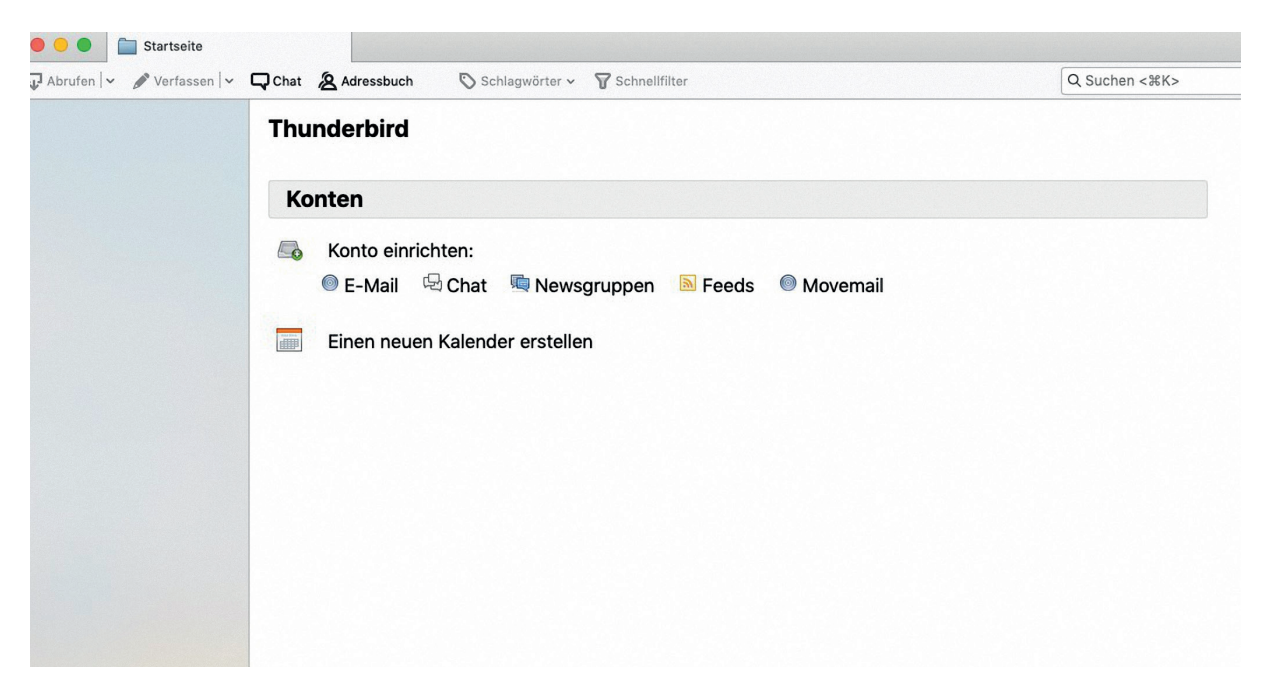

## GEMEINSAM IN DIE BILDUNGSZUKUNFT

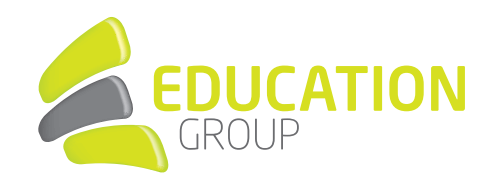

3. Geben Sie **Namen**, **E-Mail-Adresse** und **Passwort** ein und klicken Sie auf "Weiter".

| 00              | Konto für eine best          | tehende E-Mail-Adresse einrichten              |
|-----------------|------------------------------|------------------------------------------------|
| Ihr Name:       | Vorname Nachname             | Ihr Name, wie er anderen Personen gezeigt wird |
| E-Mail-Adresse: | ich@example.com              | Bestehende E-Mail-Adresse                      |
|                 | Neue E-Mail-Adresse erhalten |                                                |
| Passwort:       | Passwort                     |                                                |
|                 | Passwort speichern           |                                                |
|                 |                              |                                                |
|                 |                              |                                                |
|                 |                              |                                                |
| Manuell bearbe  | biten                        | Abbrechen Weiter                               |

4. Wählen Sie "Exchange".

Klicken Sie auf **"Installieren"** rechts Neben Eule ist eine Erweiterung. (Eule ist ein kostenpflichtiges Addon. Es kostet 10 Euro/Jahr. Der erste Monat ist kostenlos, damit Sie es testen können, ob es Ihnen gefällt.)

Klicken Sie auf "Fertig".

| Konto für eine bestehende E-Mail-Adresse einrichten                                                         |                         |                                                |  |  |
|----------------------------------------------------------------------------------------------------|-------------------------|------------------------------------------------|--|--|
| Ihr Name:                                                                                                   | loiz                    | Ihr Name, wie er anderen Personen gezeigt wird |  |  |
| E-Mail-Adresse:                                                                                             | thomaslengauer@eduhi.at | Bestehende E-Mail-Adresse                      |  |  |
| Passwort:                                                                                                   | •••••                   |                                                |  |  |
|                                                                                                    | Passwort speichern      |                                                |  |  |
| Einstellungen für Microsoft Exchange-Server wurden gefunden                                                 |                         |                                                |  |  |
| O IMAP (Nachrichten auf dem Server speichern) O POP3 (Nachrichten auf diesem Computer speichern) O Exchange |                         |                                                |  |  |
| Exchange-Server: outlook.office365.com                                                                      |                         |                                                |  |  |
| Ein Add-on eines Drittanbieters kann den Zugriff auf das E-Mail-Konto des Servers<br>ermöglichen:           |                         |                                                |  |  |
| Eule ist eine Erweiterung, die Ihnen erlaubt, einen Exchange-<br>Server zu benutzen.                        |                         |                                                |  |  |
| Manuell bearbe                                                                                              | eiten                   | Abbrechen Fertig                               |  |  |